## **誕給 場所や行き先を探す**

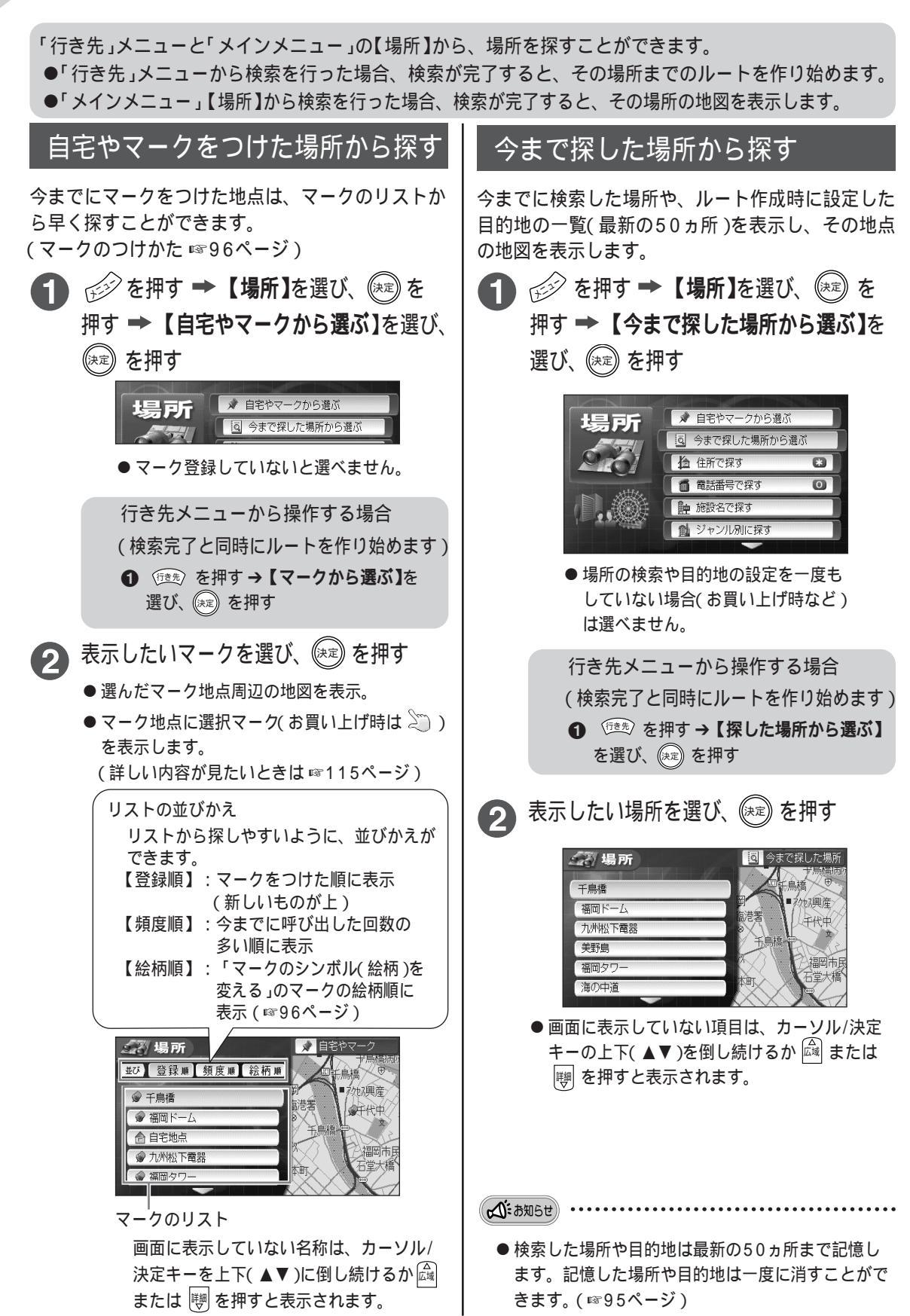